## 2025 雲端版 如何調整網頁威脅安全防護等級

網頁威脅的安全防護等級,分為高、中、低,預設值為中,若您欲設定開啟安 全及經過驗證的網站,可設定為高;若您設定為低,將只會阻擋您瀏覽惡意、 網路詐騙及其他可疑網站。

## 一、開啟 PC-cillin 2025 雲端版 主畫面

## 二、開啟「安全防護設定」

1. 點選「設定」。

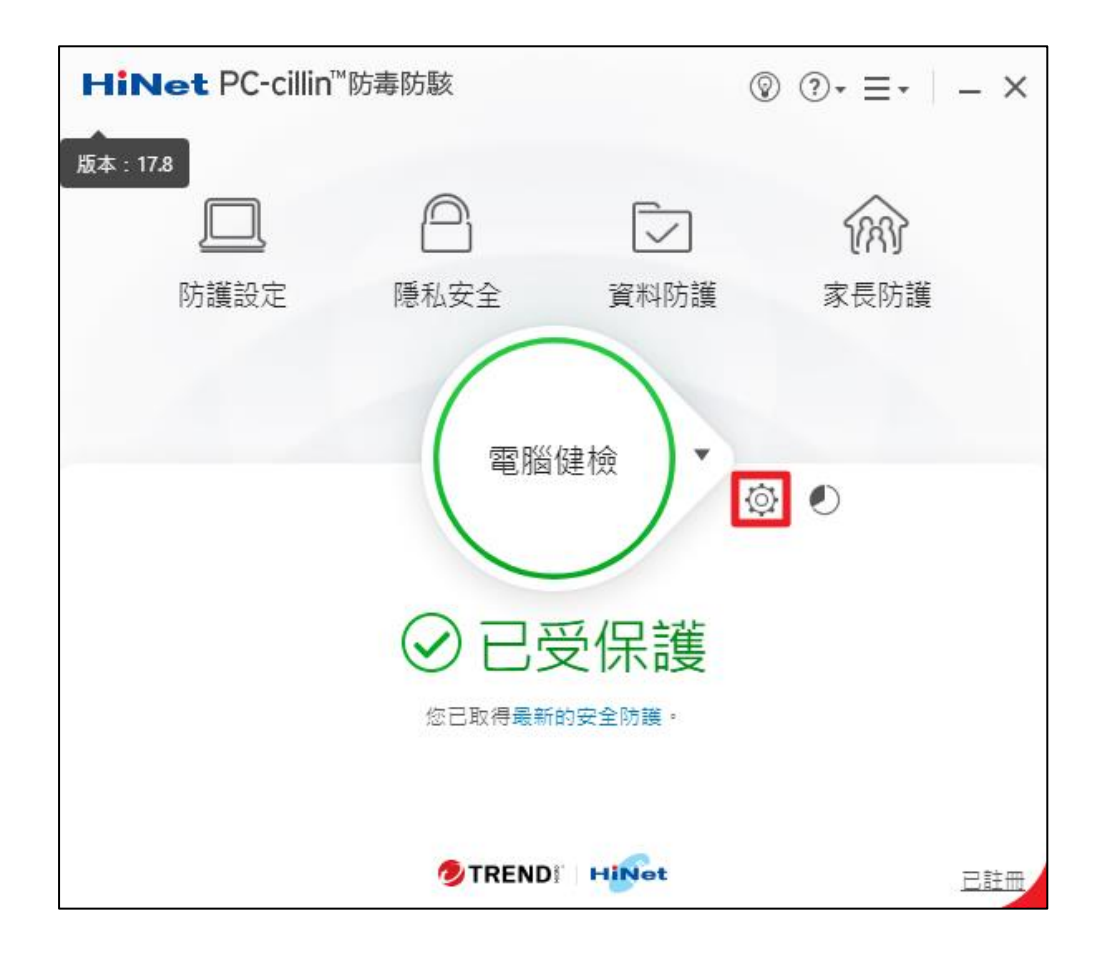

## 三、啟動或關閉「無線網路警報器」

1. 點選「Internet 與電子郵件監控」。
2. 點選「網頁威脅」。(如圖 1.)
3. 勾選「封鎖具有潛在危險的網站」。(如圖 2.)
4. 拉動白色按鍵調整安全防護等級。(如圖 3.)
5. 點選「套用」。(如圖 4.)

6. 點選「確定」即可完成設定。(如圖 5.)

| 安全防護設定    | 2                                                                                                    | ? – ×        |
|-----------|----------------------------------------------------------------------------------------------------|--------------|
| 安全與效能檢測   | ✓ 封鎖具有潛在危險的網站                                                                                          | 3            |
| 網路與電子郵件監控 | 安全防護等級                                                                                                 |              |
| 💮 網頁威脅防護  | · · · · · · · · · · · · · · · · · · ·                                                                  | 1            |
| ≥♀ 電子郵件防護 | 低中高                                                                                                    | 5            |
| 🔞 網路      | 中:此設定為趨勢科技建議的預設值。它可<br>以在不封鎖大部分網站的情況下,避免您開                                                             |              |
| @  从注留    | 」<br>」<br>」<br>取<br>可<br>能<br>是<br>思<br>意<br>、<br>網路<br>詐<br>騙<br>或<br>其<br>他<br>可<br>疑<br>網<br>站<br>。 |              |
| 1例217月中 1 | ✓ 封鎖具有潛在危險的網站通知 (〕                                                                                     |              |
|           |                                                                                                    | Ling 奇 위 국 增 |
|           | ● 短光 Chrome、Microsoft coge 和 Firelox 到見 AN11 更高兴的                                                      | 미미志문(일시(18)  |
|           |                                                                                                    |              |
|           |                                                                                                    |              |
|           |                                                                                                    |              |
|           |                                                                                                    |              |
|           |                                                                                                    |              |
| 其他設定      | 5                                                                                                    | 4            |
| 還原預設值     | 確定取                                                                                                    | 消            |